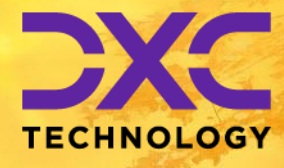

**#1 provider** of core insurance systems **40+ years** of innovation in the insurance industry

**1900+** customers and active customer communities **13M+** policies under administration

#### **DXC Assure Claims**

*Meet consumer expectations and optimize processes with a flexible, scalable, and configurable claims management system.* 

## DXC Assure Claims & Viewpost Integration Guide

(For customers of DXC Assure Claims at v.18.4 or above\*)

#### Release version 24.3

September 2024

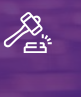

Legal Disclaimer: This document contains trade secrets and confidential information, which are proprietary to DXC Technology. The use, reproduction, distribution, or disclosure of the documentation, in whole or part, without the express written permission of DXC is prohibited. The information in this document is subject to change.

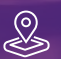

DXC Technology, 1775 Tysons Blvd, Tysons, VA 22102, USA. All rights reserved. Printed in U.S.A.

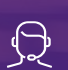

All questions regarding this documentation should be routed through customer assistance, Blythewood, SC

ne: 877-275-3676 il: risksupp@dxc.com

#### Table of contents

| The Electronic Claims Payments Process for v. 18.4 or above                             | 3  |
|-----------------------------------------------------------------------------------------|----|
| Creating a Viewpost Account and Registering a Bank Account                              | 4  |
| Create Account                                                                          | 4  |
| Completing Enrollment                                                                   | 5  |
| Add Company Details                                                                     | 5  |
| Connect a Bank Account                                                                  | 6  |
| Secure Your Account                                                                     | 7  |
| Configuring DXC Assure Claims and Activating Payments                                   | 8  |
| General System Parameter Setup Screen                                                   | 8  |
| Payment Parameter Setup Screen                                                          | 8  |
| Configuring the Bank Account in Assure Claims                                           | 9  |
| Copy the Viewpost Custom XML in the Print Check folder of the Assure Claims Application | 10 |
| Viewpost Custom XML Steps for Multitenant Environment                                   | 10 |
| Viewpost Support                                                                        |    |

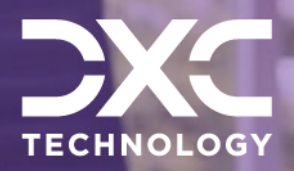

Online Payment

# The Electronic Claims Payments Process for v. 18.4 or above

With a view to facilitate a seamless electronic payment process the Electronic Claims Payments (ECP) for its users, DXC Assure Claims integrates with Viewpost thereby making transacting smoother on the platform. Assure claims & Viewpost have designed a solution to make it easy for you to send payment instructions.

#### DXC Assure Claims | Release: v.24.3 | September 2024

With a view to facilitate a seamless Electronic Payment process the Electronic Claims Payments (ECP) for its users, DXC Assure Claims integrates with Viewpost thereby making transacting smoother on the platform. Assure Claims & Viewpost have designed a solution to make it easy for you to send payment instructions. All you need to do is register a company on Viewpost, add your bank account, Configure Assure Claims settings and then do the normal check printing process.

The Payment along with the Explanation of Benefits (EOB's) if any would be sent directly to Viewpost System. You would not need to worry about printing and mailing the actual check as everything is handled automatically by Viewpost.

Additionally, Roll Up Payments feature is also supported in the integration along with appropriate validations to ensure smooth processing of payments by Viewpost System.

Users of Assure Claims must carry out the below mentioned one-time exercise to be able to complete this integration process. The process entails the following 3 steps –

- Step 1 Creating a Viewpost Account and Registering a Bank Account
- Step 2 Completing Enrollment
- Step 3 Configuring RMA and Activating Payments

# Creating a Viewpost Account and Registering a Bank Account

The Viewpost registration process, shown below, walks you through the steps you need to get started. Note that you may be presented with options to add a signature or logo, but these items aren't required initially. Your Viewpost representative will assist you with these items in Step 2.

#### **Create Account**

Follow this URL to create a Viewpost account:

https://app.viewpost.com/register/Riskmaster

| Viewpost Log N                                                                                                    |
|----------------------------------------------------------------------------------------------------|
| Creating an account is painless.<br>Each other you can say that in business.<br>Each other you can say that in business.                                                                                                    |
| DXC.technology         RISKMASTER           We welcome you, in partnership with DXC technology.         Sign up now to start sending electronic invoices and payments.                                                                                                    |
| Wewpost integrates seemlessly with RISKMASTER, enabling you to send electronic claims payments with ease.         Siep 1: Create a Vewpost account. Use the form on this page to get statistic.         Siep 2: Register your bank account. You'll be guided through this step as you create you account.         Siep 3: Contact support Wewpost Con., We'll assit in finishing the implementation process typically completed within to woweks).         • Create a Japper Check         • Contact support Wewpost con.         • Creating a paper Check         • Create a Communication to Vendors'         • "Inceding         • Create a NP key, You'll copy this key back into gitSMASTER.         Sing 1: Generate an API key, You'll copy this key back into gitSMASTER.         Create A Canourd         • Create a NP key, You'll copy this key back into gitSMASTER.    Create Account     Create Account Create Account Pay creating an account, you accopt our Terms of Use, Payment Term, and Privacy Policy. |
| Viewpost.com   About   Terms   Privacy   Security   Contact   Support Copyright © 2018; Viewpost IP-Holdings, LLC: All Rights Reserved. See Business botter:*                                                                                                    |

| Step 1: | Create a Viewpost account. Use the form on this page to get started.                                                                                            |                             |                      |
|---------|----------------------------------------------------------------------------------------------------|-----------------------------|----------------------|
| Step 2: | Register your bank account. You'll be guided through this step as you create your account.                                                                      | First Name                  | Last Name            |
| Step 3: | Contact support@viewpost.com. We'll assist in finishing<br>the implementation process (typically completed within<br>two weeks).                                | Work Phone                  |                      |
|         | <ul> <li>Creating a paper check</li> <li>Adding Viewpost as a vendor</li> <li>Testing check stock with your bank*</li> <li>Communication to Vendors*</li> </ul> | Email Address               | Verify Email Address |
| Step 4: | * <i>if needed</i><br>Generate an API key. You'll copy this key back into<br>RISKMASTER.                                                                        | Password<br>Create Password |                      |
|         |                                                                                                    | im Im                       | not a robot          |
|         |                                                                                                    |                             |                      |

#### **Completing Enrollment**

Once you've created your account, a Viewpost representative will contact you and assist in completing the enrollment process, which typically requires seven business days or less and involves:

- > Creating a paper check
- Adding a logo and check signature
- Adding Viewpost as a vendor

- Testing check stock if required by your bank
- Communicating with vendors as needed

#### Note

Upon completion you will receive an email from Viewpost that will include the Bulk API URL.

#### Add Company Details

Additional company information is required for payment transactions.

| o<br>Company Details          | Connect   | 0<br>Your Bank | O<br>Sign & Secure Account |
|-------------------------------|-----------|----------------|----------------------------|
| Let's get to know ea          | ch other. |                |                            |
| Tell us more about your busin | ess.      |                | * required                 |
| Address Line 1 *              |           |                | Address Line 2             |
| 888 Howard Street             |           |                | 12th Floor                 |
| City •                        | State *   | ZIP Code *     | Work Phone                 |
| San Francisco                 | CA 👻      | 94105          | 123 456-7890               |
| Business Type                 | Industry  |                | Accounting Package         |
| Select 👻                      | Select    | *              | Select 👻                   |
|                               |           |                |                            |

#### Connect a Bank Account

Enter your bank routing and account numbers to register a bank account.

| Company Details           | Connect Your Bank                    | Sign & Secure Account   |
|---------------------------|--------------------------------------|-------------------------|
| Connect your bar          | nk account.                          |                         |
| Enter your routing and ac | count numbers and get verified in 1- | 3 days. required        |
| Account Nickname          |                                      |                         |
| Business Checking         |                                      |                         |
| Routing Number *          | Account Number *                     | Verify Account Number * |
| 012345678                 | 987654321                            | 987654321               |
| Sample Check              |                                      | Bank Name               |
| FOR                       |                                      | Fifth Third Bank        |
| «000000186«               | : 000000529*                         |                         |
| Routing Number            | Account Number                       | 8                       |
|                           |                                      |                         |

#### Secure Your Account

Viewpost enables you to use two-factor authentication to secure your account with a mobile phone (top) or by answering unique security questions (bottom).

| ount Setup: 24-Seven Mar                              | s - Store 008                                        |                        |
|-------------------------------------------------------|------------------------------------------------------|------------------------|
| Company Details                                       | Connect Your Bank                                    | Sign & Secure Account  |
| Sign and secure yo                                    | our account.                                         |                        |
| Keep your account safe by<br>smartphone? Answer secur | enabling two-factor authentication<br>ity questions. | n. Don't want to use a |
| Step 1 of 2<br>Enter phone number to r                | eceive a verification code.                          | 925) 789-0123 Send     |
|                                                       |                                                      |                        |
|                                                       |                                                      | Continue               |

| ount Setup: 24-Seven Mar                                 | ts - Store 008                             |                                |
|----------------------------------------------------------|--------------------------------------------|--------------------------------|
| •<br>Company Details                                     | Connect Your Bank                          | Sign & Secure Accoun           |
| Sign and secure yo                                       | our account.                               |                                |
| Keep your account safe by<br>Enable two-factor authentio | answering these security questions cation. | 5. Prefer to use a smartphone? |
|                                                          |                                            |                                |
| Security Question 1                                      | ▼ Your ans                                 | wer                            |
| Security Question 2                                      | ▼ Your ans                                 | wer                            |
| Security Question 3                                      | ▼ Your ans                                 | wer                            |
|                                                          |                                            |                                |
|                                                          |                                            | Continue                       |

© 2024 DXC Technology Company. All rights reserved.

# Configuring DXC Assure Claims and Activating Payments

After enrollment is complete, you can generate an API Authentication Token in Viewpost. The 2 steps involved in the process include configuring the:

- General System Parameter Setup Screen
- Payment Parameter Setup Screen

#### General System Parameter Setup Screen

You will then need to configure the System Parameters Setup in Insurance RISKMASTER. Under the thirdparty area you will need to:

- Enable the Viewpost interface
- > Add the Viewpost Bulk API URL supplied in an email by Viewpost
- > Copy the API Authentication Token to the Viewpost Authentication Token

Please refer to the screenshot below to view these settings under General System Parameters Setup.

| General System Parameter Setup                                                                                          |                               |                       |  |  |  |  |
|----------------------------------------------------------------------------------------------------|-------------------------------|-----------------------|--|--|--|--|
| System Settings Funds Settings Employee Settings Diaries / Text Fields Policy Interface Settings Globalization Settings |                               |                       |  |  |  |  |
| B 3rd Party Interface Settings                                                                                          |                               |                       |  |  |  |  |
| Use TPA Import:                                                                                                    | Use NMVTIS Reported Fields:   |                       |  |  |  |  |
| Available TPA(s):                                                                                                    |                               |                       |  |  |  |  |
| Enable Amali Interface:                                                                                                 |                               |                       |  |  |  |  |
| Amali Add Claim URL:                                                                                                    | Amali Token Url:              |                       |  |  |  |  |
| Amali Reserve Type:                                                                                                    | Amali User Name               |                       |  |  |  |  |
| Amali Trans Type:                                                                                                    | Amali User Password           |                       |  |  |  |  |
| Amali Sub-Reserve Type:                                                                                                 | Amali Bank Account:           | Operations Checking 🔹 |  |  |  |  |
| Enable Viewpost Interface:                                                                                              |                               |                       |  |  |  |  |
| Viewpost Bulk API URL:                                                                                                  | Viewpost Authentication Token |                       |  |  |  |  |

#### Payment Parameter Setup Screen

For all payments which need to be pushed to Viewpost, their distribution type needs to be mapped to the Print Check To File option as Viewpost only.

| Print Output Settings        |                                           |         |     |                               |
|------------------------------|-------------------------------------------|---------|-----|-------------------------------|
| Distribution Type:           | Express Mail<br>FX Wires<br>Wire Transfer | φ.<br>V | + 🗑 | Regular Mail/To ViewPost Only |
| Print Check To File Options: | To ViewPost Only                          | •       |     |                               |

#### Configuring the Bank Account in Assure Claims

A new Viewpost Account checkbox field will be displayed on the Bank Account window once the Viewpost setting is enabled from the General System Parameter Setup screen.

If this setting is selected, then, the bank account will be eligible of making or receiving electronic payment via Viewpost.

| Bank Accounts       |               |                       |                  |
|---------------------|---------------|-----------------------|------------------|
|                     |               |                       |                  |
| General Information |               |                       | •                |
| Bank Name •         | Address 1     | Address 2             | Address 3        |
| Address 4           | Country       | State -               | City             |
| Zip/Postal Code     | EFT Account   | TransitRouting Number |                  |
| Account #           | Account Name- | Account Type          | Next Check #-    |
| Priority<br>None v  | Bank Code     | Escrow Account        | Viewpost Account |

This implies that when a Viewpost distribution Type is selected for a Transaction/Payment, then, that payment will be considered a Viewpost payment. Additionally, only Viewpost Bank can be selected for such payments. Otherwise, an error message will be displayed.

However, Print Check button will not be displayed on a Viewpost payment as the checks of these payments can only be printed via Task.

Similarly, if a Viewpost Distribution Type is mapped with a regular mail, then, that mail will not be displayed on the Print Checks window. For instance, if the Xpress Mail is mapped with a Viewpost Distribution Type, then, the option will not be displayed in the Distribution Type field of the Print Checks window. That is, the respective Viewpost checks can only be printed through Task Manager and not via any other method.

Furthermore, the Roll Up functionality has now been available in Viewpost as well. This implied that multiple payments can now be rolled up and printed as a single check.

# Copy the Viewpost Custom XML in the Print Check folder of the Assure Claims Application

To extract data as per the Viewpost standards, we need to provide the Viewpost Custom XML file in the Print Check folder of the Insurance RISKMASTER application. Please follow the steps as mentioned below:

- > Copy XML "mcustomchkexp.xml" from "riskmaster\userdata\XMLTemplate\Viewpost" and
- > Paste it in "riskmaster\userdata\PrintChecks".

| Riskmaster > UI > riskmaster > userdata > XMLTemplate > Viewpost |                     |              |      |  |
|------------------------------------------------------------------|---------------------|--------------|------|--|
| Name                                                             | Date modified       | Туре         | Size |  |
| rmcustomchkexp.xml                                               | 11/22/2018 10:06 AM | XML Document | 5 KB |  |
|                                                                  |                     |              |      |  |
|                                                                  |                     |              |      |  |

#### Viewpost Custom XML Steps for Multitenant Environment

In case the DXC Assure Claims, environment is over a Multitenant Environment (MT) then, the following steps need to be carried out:

> Select Upload Config Setting under Utilities.

| ÷.        | SC CSC                                        |                                | <b>↑ 0</b> <del>-</del>               |   |
|-----------|-----------------------------------------------|--------------------------------|---------------------------------------|---|
| Utilities |                                               |                                |                                       | 5 |
|           | Adjuster Fransier                             | Hiscai Year Setup              | Settings                              |   |
|           | Supervisor Transfer                           | Funds Dormancy Setup           | Web Links Setup                       |   |
|           | Gmail Sync Setup                              | Holiday Setup                  | Color Code Configuration              |   |
|           | Auto Diary Setup                              | IAIABC Funds Mapping           | Powerview Editor                      |   |
|           | Auto Mail Merge Setup                         | Loss Code Mapping              | Supplemental Field Data               |   |
|           | Diary Utilities LSS Interface Log             |                                | Supplemental Grid Parameters Setup    |   |
|           | MCM PreFill Folder Utility Medical Info Setup |                                | Grant Additional Report Access Rights |   |
|           | Query Designer                                | Billing System Setup           | Review/Remove Report Access Rights    |   |
|           | Script Editor                                 | Policy Interface Code Mapping  | View Logged in Users                  |   |
|           | Riskmaster Business Rule Engine               | Policy Management Setup        |                                       |   |
|           | TM Jobs View                                  | Policy System Setup            |                                       |   |
|           | View Scheduled Tasks                          | Proceed Calculation Options    | OSHA report Administration            |   |
|           | Transaction Type Change                       | Upload Files                   | View all Reports in Queue             |   |
|           |                                               | Upload Config Setting          | View all Scheduled Reports            |   |
|           |                                               | Tax and Offset Mapping         | View the XML of an Available Report   |   |
|           |                                               | VSS Interface Log              | Upload Signature                      |   |
|           |                                               | Work Loss/Restrictions Mapping |                                       |   |
|           |                                               |                                |                                       |   |

Select the "Add New" command button.

| Utilities / Upload Config Setting |                   |  |  |  |
|-----------------------------------|-------------------|--|--|--|
| Custom Upload                     |                   |  |  |  |
| + 🗘                               |                   |  |  |  |
| Config Files                      |                   |  |  |  |
| Filename                          | Config File Type  |  |  |  |
| Stackers_EFT.cfg                  | AccountEFTType    |  |  |  |
| rmchkexp.cfg                      | RmchkexpCfg       |  |  |  |
| rmcustomchkexp.xml                | RmcustomchkexpXml |  |  |  |
| EFTAC_EFT.cfg                     | AccountEFTType    |  |  |  |
|                                   |                   |  |  |  |
| ∢<br>Showing 4 items of 4         |                   |  |  |  |
|                                   |                   |  |  |  |
|                                   |                   |  |  |  |
|                                   |                   |  |  |  |
|                                   |                   |  |  |  |
|                                   |                   |  |  |  |

> Select "mcustomchkexp.xml" from the Select File Type dropdown.

| Utilities / Uplo     | ad Config Setting   |                                                                                                |   | 5 🛛 |
|----------------------|---------------------|------------------------------------------------------------------------------------------------|---|-----|
| Custom Up            | load                |                                                                                                |   |     |
| + 🗘                  | Add New Config File |                                                                                                | × |     |
| Config Fi            |                     |                                                                                                |   | =   |
| Stackers<br>rmchkexp | Select File Type*   | Select  COB                                                                                    |   |     |
| EFTAC_E              |                     | RmcbkexpC/b<br>RmcustomchkexpXml<br>AccountEFType<br>Click here to select files for attachment |   |     |
| 4<br>Showing 4       |                     |                                                                                                |   |     |
|                      |                     |                                                                                                |   |     |

- Browse the XML from the below mentioned path of your server where the Insurance RISKMASTER application is installed.
  - "riskmaster\userdata\XMLTemplate\Viewpost"

| Conen             |                                           |                          |                  |
|-------------------|-------------------------------------------|--------------------------|------------------|
| 💿 Open            |                                           |                          | ×                |
| ← → • ↑ 📕 «       | < Riskmaster > UI > riskmaster > userdata | > XMLTemplate > Viewpost | ✓ ♥ Search Vie 𝒫 |
| Organize - New f  | folder                                    |                          | E • 🔳 🕐          |
| OneDrive          | ^ Name                                    | Date modified            | Type Size        |
| This PC           | rmcustomchkexp.xml                        | 11/14/2018 6:37 PM       | XML Document     |
| 🔚 Desktop         |                                           |                          |                  |
| 🔋 Documents       |                                           |                          |                  |
| 📜 📜 Downloads     |                                           |                          |                  |
| 📘 🚺 Music         |                                           |                          |                  |
| Nictures          |                                           |                          |                  |
| 📕 Videos          |                                           |                          |                  |
| – 🐛 CSC ESOE (C:) |                                           |                          |                  |
| 🧹 Data (D:)       |                                           |                          | -                |
| 🧼 Network         | ~ <                                       |                          | >                |
| Fil               | le name: rmcustomchkexp.xml               | All Fil                  | es               |

> Click the Save command button.

| Custom Up      | load                |                                           |   |  |
|----------------|---------------------|-------------------------------------------|---|--|
| +0             | Add New Config File |                                           | × |  |
| Config Fi      | 8                   |                                           |   |  |
| Stackers       | Select FileType*    | RmcustomchkexpXml •                       |   |  |
| EFTAC_E        |                     | Click here to select files for attachment |   |  |
| <<br>Showing 4 | rmcustomchkexp.xml  | 4.68 KB X                                 | Ĵ |  |
|                |                     |                                           |   |  |

> The Custom Upload screen will get displayed as shown below.

| csc csc                           | <b>↑ 0</b>        | ÷ |
|-----------------------------------|-------------------|---|
| Utilities / Upload Config Setting |                   | l |
| Custom Upload                     |                   |   |
| + 🗘                               |                   |   |
| Config Files                      |                   |   |
| Filename                          | Config File Type  |   |
| Stackers_EFT.cfg                  | AccountEFTType    |   |
| rmchkexp.cfg                      | RmchkexpCfg       |   |
| rmcustomchkexp.xml                | RmcustomchkexpXml |   |
| EFTAC_EFT.cfg                     | AccountEFTType    |   |
|                                   |                   |   |
| 4                                 |                   |   |
| Showing 4 items of 4              |                   |   |
|                                   |                   |   |
|                                   |                   |   |

### **Viewpost Support**

You can contact Viewpost Support in case you require any assistance.

Email: <u>support@viewpost.com</u>

#### About DXC Technology

DXC Technology (NYSE: DXC) helps global companies run their mission-critical systems and operations while modernizing IT, optimizing data architectures, and ensuring security and scalability across public, private and hybrid clouds. The world's largest companies and public sector organizations trust DXC to deploy services to drive new levels of performance, competitiveness, and customer experience across their IT estates. Learn more about how we deliver excellence for our customers and colleagues at <u>DXC.com</u>.

#### Follow DXC Technology on social media

Get the insights that matter.

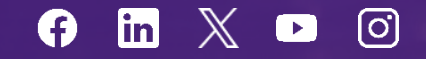

Keep up to date with technology and innovation, now and in the future.

#### DXC Assure Claims Support Helpdesk

Phone: 1-877-275-3676 Email: risksupp@dxc.com